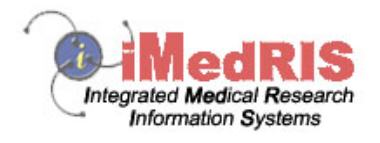

# Study Assistant

# -Submissions Tab-

Version 8.02

### **Table of Contents**

| -Submissions Tab              | 1  |
|-------------------------------|----|
|                               |    |
| Protocol Items                | 4  |
| Application                   | 4  |
| Informed Consent              | 5  |
| Other Study Documents         | 9  |
| Contract Document             | 11 |
| Grant.Gov Application Package |    |
|                               |    |
| Miscellaneous.                | 12 |
| Study Correspondence          |    |
| Submissions History           |    |
| Study Notebook                | 14 |
| Forms                         | 16 |
|                               |    |
| Submission Forms              | 17 |
|                               |    |
| Outstanding Submission(s)     | 18 |
|                               |    |

To access or view a Study Submission you must first locate the study. To do so, click the **My Studies** link in Study Assistant.

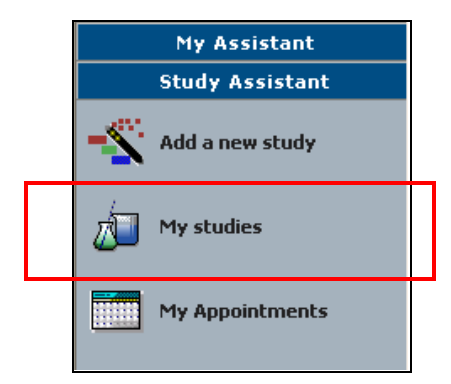

| My St                                                     | udies                                        |               |                                                |                                |                                                                                                    |                     | Back            |
|-----------------------------------------------------------|----------------------------------------------|---------------|------------------------------------------------|--------------------------------|----------------------------------------------------------------------------------------------------|---------------------|-----------------|
| Display my studies by:<br>IRB Number   Most Recently Used |                                              |               | lter my studies by<br>All<br>ost Recently Used | r study status:                | Find by IRB Number:     Find by Study Number:                                                                                                    | ।<br>हि Find 🕄 हिंग |                 |
| Click to<br>open                                          | Study<br>Status                              | IRB<br>Number | IRB<br>Expiration                              | Principal<br>Investigator      | Study Title/<br>Study Number                                                                                                    | Copy<br>Study       | Delete<br>Study |
| Dpen                                                      | Open                                         | GH-12324      | 03/30/2007                                     | Investigator, Principal,<br>MD | Financial Demo Study<br>iMed-334355                                                                                                    | Copy                |                 |
| Dpen                                                      | Open                                         |               |                                                | Investigator, Principal,<br>MD | Multi-site trial demo<br>BN4456                                                                                                    | Copy                |                 |
| Dpen                                                      | Open                                         | 044           | 10/06/2006                                     | Investigator, Principal,<br>MD | Test for Study Plan<br>TSP 1                                                                                                    | Copy                |                 |
| open ⊡                                                    | Pending -<br>Submitted for<br>Initial Review | GH-2007-006   |                                                | Investigator, Principal,<br>MD | Combined Accelerated Tissue-Plasminogen Activator and Platelet<br>Glycoprotein IIb/IIIa Integrin Receptor Blockade With Integrilin in<br>Acute Myocardial Infarction<br>5543                           | Copy                |                 |
| Dpen                                                      | Pending -<br>Submitted for<br>Initial Review |               |                                                | Investigator, Principal,<br>MD | Assessment of Genetic Markers in Reindeer: Association of DNA<br>polymorphisms with milk yield, milk composition and calf growth<br>rate, and the potential for use in selective breeding<br>GH 223450 | Сору                |                 |
| Dpen                                                      | Draft                                        |               |                                                | Investigator, Principal,<br>MD | <i>Test Study</i><br>123-456                                                                                                    | Сору Сору           | X<br>Delete     |

Click on the **Open** icon associated with the Study Title that you wish to access. This will take you to the main **Submission** screen depending on the status of the study.

If the study is still in Draft status and you open the study it will open to the study application. Also, depending on your specific study, study submissions may or not contain the same content as the example used in all the screen shots in this manual.

| Submissions Study                        | Management | Subject Management                                                        |      |                   |               |                     |                       |
|------------------------------------------|------------|---------------------------------------------------------------------------|------|-------------------|---------------|---------------------|-----------------------|
| Protocol Items                           |            | Submission Forms                                                          |      | <u>_</u> •        | utstandin     | g Submission(s)     |                       |
| Application Informed Consent             |            | Contract Submission Form<br>Demonstration - Form                          | · .  | Track<br>Location | Ref<br>Number | Request Type        | Process<br>Submission |
| Other study documents Contract documents |            | DMSB Report<br>Feasibility Form                                           |      | There are         | : no outst    | anding submissions. |                       |
| Miscellaneous                            |            | Grant Submission Form<br>Initial Review Submission                        | Form |                   |               |                     |                       |
| Study Correspondence Submissions History |            | IND Safety Report Form<br>Study Closure Report                            |      |                   |               |                     |                       |
| Forms                                    |            | Inactivation Form<br>Study Miscellaneous Form<br>Continuing Review Submis | sion |                   |               |                     |                       |
| 🖹 FDA 1572<br>🗎 Demo Sub Form            |            | Form<br>Amendment Change Requ                                             | est  |                   |               |                     |                       |

The Submissions tab is where all submission forms, study documents and consent forms are stored for the study. You may track completed or on-going submissions, send an e-mail concerning the study, upload any document and complete and submit a form to the IRB.

Return to Table of Contents

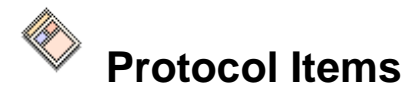

This is the area of the Submissions tab where a user is able to access the **Application**, **Informed Consent**, **Other study documents**, and **Contract documents** (depending on the configuration of the software).

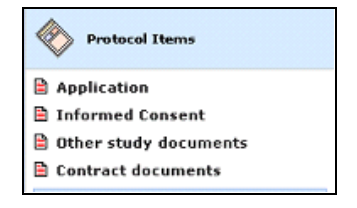

## Application

After you have completed the **Add a new Study** feature, the application that was completed during this process will appear here. This data (Study Title, KSP, Multi-site study, etc.) will be shared throughout the database to automatically pre-populate all correlating data points. The four columns Created By, Date Created, Modified By, and Date Modified can be turned on and off.

| IRB Numbe<br>PI: Admi     | B Number: GH-08-00140<br>Administrator, Admin Study Application Admin Back                               |               |                                   |            |                          |             |                          |                                    |  |  |
|---------------------------|----------------------------------------------------------------------------------------------------|---------------|-----------------------------------|------------|--------------------------|-------------|--------------------------|------------------------------------|--|--|
| Study S                   | Study Status: Pending - Submitted<br>for Initial Review Study Title: designated department reviewer role |               |                                   |            |                          |             |                          |                                    |  |  |
| Expiration<br>1 result(s) | result(s) found                                                                                          |               |                                   |            |                          |             |                          |                                    |  |  |
| 1                         | Show<br>Rev.                                                                                             | Edit/<br>View | Study Application                 | Created By | Date Created             | Modified by | Date Modified            | Create a<br>Revised<br>Application |  |  |
|                           |                                                                                                    | 9             | Study Application ( Version 1.1 ) | John Doe   | 2009-08-26<br>13:55:49.7 | John Doe    | 2009-08-26<br>13:55:49.7 | Add Revision                       |  |  |

\*If there is more than one version of the application, a yellow folder would display in the Show Rev. column. To view the previous versions click on the folder.

Click on the icon in the **Edit**/ **View** column to edit or view the application. If the application has been submitted to the IRB, you will not be able to edit the form; you will only be able to view it.

Once the application form is completed, click on the **Revision** icon in the right side of the table to create a revision of the application form.

You can view the application one of two ways:

<u>Section view of the Application</u> – Allows you to go to any specific section of the application by clicking on the navigation panel listed along the left side of your screen. Use this view to edit the application (if it has not been submitted to the IRB).

<u>Entire view of the Application</u> – Allows you to see the entire application at one time. You would select this tab most often when you want to review your work or print the application. <u>Note:</u> You cannot edit the application when in this view. To edit the application, you must be in the Section view of the Application.

| Study<br>PI: | Nur<br>Inv | m <b>ber:</b> 123-456<br>estigator, Principal, MD        | Stu | dy Application                              |                                            | 🖪 Back                            |
|--------------|------------|----------------------------------------------------------|-----|---------------------------------------------|--------------------------------------------|-----------------------------------|
|              |            |                                                          |     |                                             | 🕮 Printer Friendly                         | Save and Continue to Next Section |
| s            | ect        | ion view of Application                                  | n   | Entire view of the Application              |                                            |                                   |
| 1.0          |            | General Information                                      | ^   |                                             |                                            |                                   |
| 2.0          |            | Setup Department(s)<br>Access                            |     | 1.0 General Information                     |                                            |                                   |
| 3.0          |            | Grant key study<br>personnel(KSP) access<br>to the study |     | 1.1 * Please enter the full title of your s | tudy:                                      |                                   |
| 4.0          |            | <b>Review Board Selection</b>                            |     | Test Study                                  | ~                                          |                                   |
| 5.0          |            | Application Type                                         |     | ,                                           |                                            |                                   |
| 6.0          |            | Screening Questions<br>for Exempt Research               |     |                                             |                                            |                                   |
| 7.0          |            | Funding Source                                           |     |                                             |                                            |                                   |
| 8.0          |            | Locations                                                |     |                                             |                                            |                                   |
| 9.0          |            | Purpose and<br>Objectives                                |     |                                             | <u>×</u>                                   |                                   |
| 10.0         | 1          | Study/Population                                         |     | 1.2 * Please enter the Study Number yo      | u would like to use to reference the study | :                                 |
| 11.0         | 1          | Use of Study Drugs                                       |     |                                             |                                            |                                   |

To print the application form use the **Print Friendly** button and select the format to print the form in.

#### Return to Table of Contents

#### **Informed Consent**

You can add/ edit an Informed Consent document and attach it to your study by clicking on the **Informed Consent** link. The screen will list any Informed Consents that have been attached to the study. In this screen you have the ability to compare consent versions, add a new consent, delete an existing consent, or edit an existing consent.

| IRB Numbe<br>PI: Admi                                                                                                    | IRB Number: GH-08-00135<br>PI: Administrator, Admin |               |       |                   |          |                       |                     |                  |                  | 🔳 Back             |                      |                                 |
|----------------------------------------------------------------------------------------------------|-----------------------------------------------------|---------------|-------|-------------------|----------|-----------------------|---------------------|------------------|------------------|--------------------|----------------------|---------------------------------|
| Study Status: Pending - Submitted for Initial Review Study Title: testing signoff page                                                                                                    |                                                     |               |       |                   |          |                       |                     |                  |                  |                    |                      |                                 |
| Expiration                                                                                                    | Date:                                               |               |       |                   |          |                       |                     |                  |                  |                    |                      |                                 |
|                                                                                                    |                                                     |               |       |                   |          |                       |                     | 🛞 Compare Consen | t versions       | Add New Cons       | sent 🔤 🔤 Delete Sele | cted Consent(s)                 |
| Informed consent revision history list associated with this study.<br>To create a new version, click on the Add Revision icon to the right of the consent form.<br>To view previous versions click on the folder 🗀. |                                                     |               |       |                   |          |                       |                     |                  |                  |                    |                      |                                 |
| 1 result(s)                                                                                                    | ) found                                             |               |       |                   |          |                       |                     |                  |                  |                    |                      |                                 |
| 13                                                                                                    |                                                     | Edit/<br>View | Title | Version           | Language | UnApproved<br>Consent | Approved<br>Consent | Review Outcome   | Approval<br>Date | Expiration<br>Date | Checkout By          | Create a<br>Revised<br>Document |
| test                                                                                                    |                                                     |               |       |                   |          |                       | FTEL.               |                  |                  |                    |                      |                                 |
|                                                                                                    |                                                     | 9             |       | 1.0<br>10/03/2008 | English  | Doc                   |                     |                  |                  |                    |                      | Add Revision                    |

The columns in the table will display specifics about the consent form.

Edit/View- Click the icon in this column to access the consent form. From here you can view the document and make any changes (if it has not been submitted to the IRB).

Title- The title of the consent form will display here.

**Version-** The current version and version date will display. (If there are multiple versions a folder icon will appear. Click on the folder to access previous versions of the form.)

Language- The selected language of the form will display here.

**Unapproved Consent-** When a new consent is attached to a study it will display in Word format in the Unapproved Consent column. You can click on the icon to edit/ view the document. Once the submission has been approved you can no longer edit that version.

**Approved Consent-** Once a consent form has been approved by the IRB the form will change to PDF format and move to the Approved Consent column. You can click on the icon to view the document.

Review Outcome- This will display the outcome of the consent form (i.e. approved, approved with changes or denied).

Approval Date- The date the consent form was approved.

Expiration Date- The date the consent form will expire.

Checkout By- If a user has checked out the consent form for editing purposes the name of that user will display here.

**Create a Revised Document-** Click the icon to create a revised document. This is mainly used if the consent form has been sent back by the IRB for revision or if the current form is close to expiration.

To add a new consent, click the Add New Consent button.

You will be presented with two (or three depending on the configuration of your system) options:

**OPTION 1** – Add an informed consent from the list of Informed Consent Template Documents.

Selecting the first option will open the screen shown below. Follow the instructions to complete the addition of the Informed Consent.

| IRB Number: GH-08-00135<br>PI: Administrator, Admin                       | Informed Consent Document            | 🔳 Back                                                                                                    |
|---------------------------------------------------------------------------|--------------------------------------|----------------------------------------------------------------------------------------------------|
| Study Status: Pending - Submitt<br>for Initial Review<br>Expiration Date: | ed Study Title: testing signoff page | Instructions                                                                                                    |
| * Please select the Consent<br>Template:                                  | -none- V                             | Complete the fields to the left side of the screen then<br>click the Save Consent link. This will open the ICD<br>template in your browser so you can review it.                                                                                                    |
| Provide the Consent Title if<br>different from the template<br>name:      |                                      | 2. Download the document to your workstation by clicking the Download button at the top right side of the screen. Your browser will then ask if you would like to save or open the file named "ConsentDocument.rtf". Click the Save option. This will download the file to your workstation. |
| *Version Date:                                                            |                                      | 3. Click the <b>Complete Checkout</b> button in your browser window.                                                                                                    |
| *Version Number:                                                          | .0                                   | 4. You can how edit this document using any standard<br>word processing program such as MS Word and<br>WordPerfect used on either a MAC or a standard PC.                                                                                                    |
| * Language:                                                               | English 💌                            |                                                                                                    |
| * Reconsent Required:                                                     | ○Yes ④No                             |                                                                                                    |
| Reconsent Reason:                                                         |                                      |                                                                                                    |
| Comments:                                                                 |                                      |                                                                                                    |

(Note: \*required field)

- Select the **Consent Template** from the drop down menu (these templates are configured in Review Board Administration).
- Provide a **Title** for the document that is unique for you (e.g. Informed Consent XYZ Study). **If you do not provide a title here, the document will be called by the name of the template** (e.g. Informed Consent Template).
- Select a **Version Date** from the calendar.
- Type a Version Number. Typically the first version would be 1.0
- Select the appropriate Language (English, Spanish, etc.).
- Select Yes or No for **Reconsent required.**
- Use the **Reconsent Reason** area to provide details.
- Add any necessary comments to the **Comments** field.

Once you click the **Save** button the file will download to your computer. Consent files are in .RTF file format which is editable by standard word processors such as **Microsoft Word**<sup>TM</sup> and **Word Perfect**<sup>TM</sup>. When you have completed your modifications to the consent document open the consent record and check it back into iRIS.

Once you click the **Save** button at the top of your screen, you will be prompted to either **Open** or **Save** this file. **Note:** Always save the file to your computer. If you click **Open** the file is saved to your temporary folder and any edits you make will not be saved permanently.

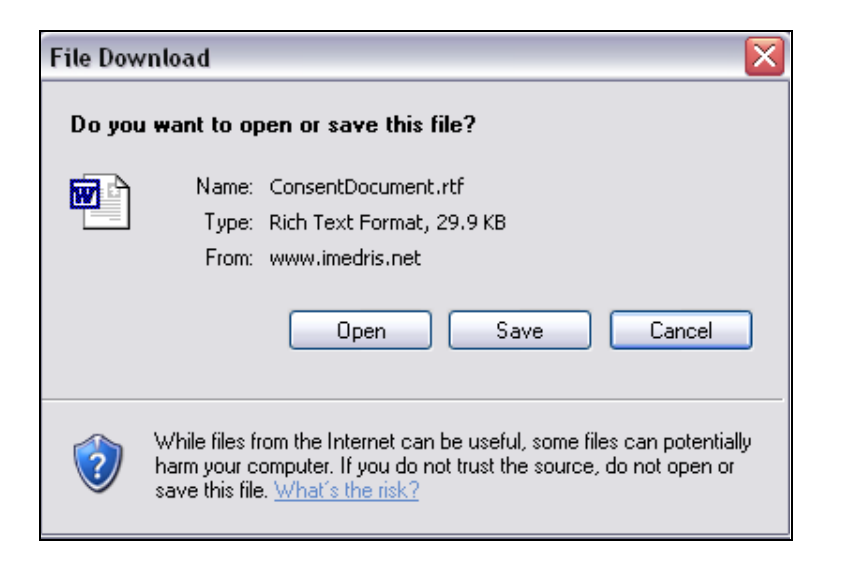

**OPTION 2** – Add an informed consent from an existing electronic document you already have.

This option is generally for studies being done at facilities that have or require their own unique informed consent.

| IRB Number: GH-08-00135<br>PI: Administrator, Admin                         | d Consent Document                                                    | <b>■</b> Back                                                                                     |
|-----------------------------------------------------------------------------|-----------------------------------------------------------------------|---------------------------------------------------------------------------------------------------|
| Study Status: Pending - Submitted<br>for Initial Review<br>Expiration Date: | tle: testing signoff page                                             |                                                                                                   |
|                                                                             |                                                                       | Save Consent                                                                                      |
| No document has *Consent Title                                              | a                                                                     | Instructions                                                                                      |
| *Version Date                                                               |                                                                       | screen, then click the Upload Your Consent<br>Document button. When the file browsing             |
| *Version Number                                                             | .0                                                                    | window comes up, click on the <b>browse</b><br>button. This will bring up your file system's file |
| * Language                                                                  | : English 🗸                                                           | and click the <b>Open</b> button. <b>NOTE: Informed</b>                                           |
| * Reconsent Required                                                        | : ○Yes ④No                                                            | Microsoft Word "doc" format, "rich text<br>format (rtf)" or pdf to be loaded into                 |
| Reconsent Reason                                                            |                                                                       |                                                                                                   |
| Comment                                                                     |                                                                       |                                                                                                   |
| * Upload your documen                                                       | t Upload Your Consent Document (Microsoft Word, RTF or PDF file only) |                                                                                                   |

(Note: \*required field)

- Enter a unique **Consent Title** for your document.
- Select a **Version Date** from the calendar.
- Type a Version Number. Typically the first version would be 1.0
- Select the Language (English, Spanish, etc.).
- Select Yes or No for **Reconsent required.**
- Use the **Reconsent Reason** area to provide details.
- Add any additional **Comments** if applicable.
- Click on the **Upload your Consent Document** button to select the document from your computer or network directory.
- Click the **Save Consent** button.

**OPTION 3** (this option may or may not appear depending on the configuration of your system) – Add an informed consent from the list of Informed Consent Builder Templates.

| IRB Number: GH-08-00135<br>PI: Administrator, Admin                  | Informed Consent Document           | 🔳 Back                                                                                                    |
|----------------------------------------------------------------------|-------------------------------------|----------------------------------------------------------------------------------------------------|
| Study Status: Pending - Submitte<br>for Initial Review               | d Study Title: testing signoff page |                                                                                                    |
|                                                                      |                                     | Save Consent                                                                                                    |
| * Please select the Consent<br>Template:                             | none V                              | Instructions 1. Complete the fields to the left side of the screen then click the Save Consent link. This will open the ICD                                                                                                    |
| Provide the Consent Title if<br>different from the template<br>name: |                                     | template in your prowser so you can review it.<br>2. Download the document to your workstation by clicking<br>the <b>Download</b> button at the top right side of the screen.<br>Your browser will then ask if you would like to save or<br>open the file named "ConsentDocument.rff". Click the |
| *Version Date:                                                       |                                     | Save option. This will download the file to your workstation.                                                                                                    |
| * Version Number:                                                    | .0                                  | <ol> <li>Click the Complete Checkout button in your browser<br/>window.</li> <li>You can now edit this document using any standard</li> </ol>                                                                                                    |
| * Language:                                                          | English 💌                           | word processing program such as MS Word and<br>WordPerfect used on either a MAC or a standard PC.<br>Make sure you save the document to your workstation                                                                                                    |
| * Reconsent Required:                                                | ○Yes ④No                            |                                                                                                    |
| Reconsent Reason:                                                    |                                     |                                                                                                    |
| Comments:                                                            |                                     |                                                                                                    |

(Note: \*required field)

- Select the **Consent Template** from the drop down menu (these templates are configured in Review Board Administration).
- Provide a **Title** for the document that is unique for you (e.g. Informed Consent XYZ Study). **If you do not provide a title here, the document will be called by the name of the template** (e.g. Informed Consent Template).
- Select a Version Date from the calendar.
- Type a Version Number. Typically the first version would be 1.0
- Select the appropriate Language (English, Spanish, etc.).
- Select Yes or No for **Reconsent required.**
- Use the **Reconsent Reason** area to provide details.
- Add any necessary comments to the **Comments** field.

Once you click the **Save** button the consent template will appear in your screen. To edit the file, click the **Download** button on the top left of the screen. The file will download to your computer. **Note:** Always save the file to your computer. If you click **Open** the file is saved to your temporary folder and any edits you make will not be saved permanently. Consent files are in .RTF file format which is editable by standard word processors such as **Microsoft Word**<sup>TM</sup> and **Word Perfect**<sup>TM</sup>. When you have completed your modifications to the consent document open the consent record and check it back into iRIS.

Return to Table of Contents

## **Other Study Documents**

This section is used for uploading various study documents such as protocols, investigator brochures, questionnaires, surveys, etc. In other words, all the documents that are not an IRB Application, Informed Consent or specific review board form can be considered Study Documents. All study documents must be created/ edited and saved outside of iRIS (on your computer) before they can be uploaded into iRIS.

Once you click on the **Other Study Documents** link you will be brought to a screen similar to the one shown below.

| IRB Number: GH<br>PI: Administrator,                                                                                                    | RB Number: GH-08-00135<br>It Administrator, Admin Study Documents                      |   |  |  |           |                 |            |                     |                  |  |
|----------------------------------------------------------------------------------------------------|----------------------------------------------------------------------------------------|---|--|--|-----------|-----------------|------------|---------------------|------------------|--|
| Study Status: Per                                                                                                    | Study Status: Pending - Submitted Study Title: testing signoff page for Initial Review |   |  |  |           |                 |            |                     |                  |  |
| Expiration Date:                                                                                                    |                                                                                        |   |  |  |           |                 |            |                     |                  |  |
|                                                                                                    | Select A Category: All                                                                 | * |  |  |           |                 |            |                     |                  |  |
|                                                                                                    |                                                                                        |   |  |  | 🕮 Add Mul | tiple Documents | Add New Do | ocument 🛞 Compare d | ocument versions |  |
| 0 result(s) found                                                                                                    |                                                                                        |   |  |  |           |                 |            |                     |                  |  |
| Image: Second system     Edit     Title/Category     File     Stamped File     Version     Review Outcome     Approval Date     Expiration Date     Checkout By     Create a Revised Document |                                                                                        |   |  |  |           |                 |            |                     |                  |  |
| No documents have been added.                                                                                                    |                                                                                        |   |  |  |           |                 |            |                     |                  |  |
|                                                                                                    |                                                                                        |   |  |  |           |                 |            |                     |                  |  |

The columns in the table will display specifics about the study document.

Edit- Click the icon in this column to access the study document. From here you can edit/ view the document.

Title/Category- The title and category of the study document will display here.

File- Any unapproved document will display under this column until it has been approved by the review board.

Stamped File- Once a document has been approved by the review board it will display under this column.

**Version-** The current version number will display. (If there are multiple versions a folder icon will appear. Click on the folder to access previous versions of the document.)

**Review Outcome-** This will display the outcome of the study document (i.e. approved, approved with changes, or denied).

Approval Date- The date the document was approved by the review board.

Expiration Date- The date the document will expire by the review board.

Checkout By- If a user has checked out a document the name of that user will display here.

**Create a Revised Document**- Click the icon to create a revised document. This is mainly used if the document has been sent back by the IRB for revision or if the current form is close to expiration.

To create a new document in iRIS, click the Add New Document button.

| IRB Number: GH-08-00135<br>PI: Administrator, Admin   | Study Documents                       |                      | 🖪 Back                          |
|-------------------------------------------------------|---------------------------------------|----------------------|---------------------------------|
| Study Status: Pending - Submitt<br>for Initial Review | ted Study Title: testing signoff page |                      |                                 |
| Expiration Date:                                      |                                       |                      |                                 |
|                                                       |                                       | <b>-</b> S           | ave Document                    |
|                                                       |                                       |                      |                                 |
| *Document Title:                                      |                                       | View the<br>document | View the<br>stamped<br>document |
|                                                       | ×                                     |                      |                                 |
| *Version Number:                                      | .0                                    |                      |                                 |
| Version Date:                                         |                                       |                      |                                 |
| Category:                                             | none 💟                                |                      |                                 |
| Description:                                          |                                       |                      |                                 |
|                                                       | $\sim$                                |                      |                                 |
| Load the document into iRIS:                          | Upload                                |                      |                                 |

(Note: \*required field)

• Enter the **Title** of the document.

• Type a Version Number. Typically the first version would be 1.0 iMedRIS Data Corporation

- Select a **Version Date** from the calendar.
- The Category drop down list will show the available categories to associate to the document.
- Use the **Description** text field to add any additional information.
- Click on the **Upload** button to select the document from your computer or network directory.
- When a document is uploaded, an icon will appear under the **View the Document** heading. This icon can be clicked to view the uploaded document.
- When a document is approved by the review board, then an icon will appear under the **View the Stamped Document** column. This icon can be clicked the view the approved study document.

Once you have finished uploading the document into iRIS click the **Save Document** button in the upper right hand corner. This will save and attach the document to the study.

Multiple study documents can be added on at the same time by clicking the Add Multiple Documents button.

| IRB Number: GH-08-00135<br>PI: Administrator, Admin Study Documents                                                                                                    | 5       |              |            |           | 🖪 Back |  |  |  |  |
|----------------------------------------------------------------------------------------------------|---------|--------------|------------|-----------|--------|--|--|--|--|
| Study Status: Pending - Submitted<br>for Initial Review Study Title: testing signoff page                                                                                          |         |              |            |           |        |  |  |  |  |
| Expiration Date:                                                                                                    |         |              |            |           |        |  |  |  |  |
|                                                                                                    |         |              |            |           |        |  |  |  |  |
| Browse for files in your local machine. Records with<br>invalid file path will not be added.<br>All fields other than file path will be automatically<br>populated if not entered. |         |              |            |           |        |  |  |  |  |
|                                                                                                    |         |              |            |           |        |  |  |  |  |
| Document Title                                                                                                    | Version | Version Date | ± Category | File path |        |  |  |  |  |
|                                                                                                    | .0      | 10 v         | none 💙     |           | Browse |  |  |  |  |
|                                                                                                    | .0      | <b>0 -</b>   | none 💙     |           | Browse |  |  |  |  |
|                                                                                                    | .0      | <b>0 -</b>   | none 💙     |           | Browse |  |  |  |  |
|                                                                                                    | .0      |              | none 💙     |           | Browse |  |  |  |  |
|                                                                                                    | .0      |              | none 💙     | [][       | Browse |  |  |  |  |

As described earlier, simply enter in the document title, version, version date, category, and choose the file from your computer. Up to five documents can be added at a time here. When the desired number of documents have been added, click the **Save Records** button. All the records will be saved.

Return to Table of Contents

## **Contract Document**

This section is used for uploading a **Contract Document** to a study. All **Contract Documents** must be created/ edited and saved outside of iRIS (on your computer) before they can be uploaded into iRIS.

| IRB Number: GH-<br>PI: Administrator, A        | 08-00135<br>Admin Contract Doc     | ument(s)                                                                | 🖪 Back                                                                                                    |
|------------------------------------------------|------------------------------------|-------------------------------------------------------------------------|----------------------------------------------------------------------------------------------------|
| Study Status: Pen<br>for I<br>Expiration Date: | ding - Submitted<br>Initial Review | ting signoff page                                                       |                                                                                                    |
| No document has been loaded.                   | *Contract Title:<br>*Version Date: |                                                                         | Save Contract  Instructions  Complete the fields to the left side of the screen, then click the Unload Your Contract Document, button, When the file                                        |
|                                                | *Version Number:                   |                                                                         | browsing window comes up, click on the <b>browse</b> button. This will<br>bring up your file system's file browser. Select the file you want<br>to upload and click the <b>Open</b> button. |
|                                                | Comments:                          |                                                                         |                                                                                                    |
|                                                | * Upload your locument             | Upload Your Contract Document<br>(Microsoft Word, RTF or PDF file only) |                                                                                                    |

(Note: \*required field)

- Enter the **Title** of the contract.
- Select a **Version Date** from the calendar.

- Type a Version Number. Typically the first version would be 1.0
- Add any additional **Comments** if applicable.
- Click on the **Upload** button to select the contract from your computer or network directory.

Once you have finished uploading the contract into iRIS click the **Save Contract** button in the upper right hand corner. This will save and attach the contract to the study.

| IRB Numbe<br>PI: Admi | RB Number:       GH-08-00135       Contract Document(s)       I Back         I:       Administrator, Admin       IIIIIIIIIIIIIIIIIIIIIIIIIIIIIIIIIIII |            |                                                                   |                        |                   |                       |                         |                             |  |
|-----------------------|----------------------------------------------------------------------------------------------------|------------|-------------------------------------------------------------------|------------------------|-------------------|-----------------------|-------------------------|-----------------------------|--|
| Study S               | Study Status: Pending - Submitted<br>for Initial Review Study Title: testing signoff page                                                             |            |                                                                   |                        |                   |                       |                         |                             |  |
| Expiration            | Expiration Date:                                                                                                    |            |                                                                   |                        |                   |                       |                         |                             |  |
|                       |                                                                                                    |            |                                                                   |                        |                   | Compare Contract vers | ions 🖳 Add New Contract | Delete Selected Contract(s) |  |
| Informed<br>To create | contract rev                                                                                                    | ision his  | tory list associated with this s<br>on the Add Revision icon to t | tudy.                  | ct form.          |                       |                         |                             |  |
| To view p             | revious vers                                                                                                    | sions clic | k on the folder $\square$ .                                       |                        |                   |                       |                         |                             |  |
| 1 result(s            | ) found                                                                                                    |            |                                                                   |                        |                   |                       |                         |                             |  |
|                       |                                                                                                    | Edit/      |                                                                   |                        |                   | Title                 |                         | Create a                    |  |
| 1                     |                                                                                                    | View       | Version                                                           | UnApproved<br>Contract | Approved Contract | Review Outcome        | Checkout By             | Revised<br>Document         |  |
|                       | test                                                                                                    |            |                                                                   |                        |                   |                       |                         |                             |  |
|                       |                                                                                                    | 9          | 1.0<br>10/13/2008                                                 | Doc                    |                   |                       |                         | Add Revision                |  |
|                       |                                                                                                    |            |                                                                   |                        |                   |                       |                         |                             |  |

## **Grant.Gov Application Package**

If the Grant feature of iRIS has been purchased by your institution, then there is an additional feature within Study Management (controlled by the Role Access Matrix in System Administration) that allows an existing study to be linked to a Grant Application.

| Submissions Study Management                                                                                                    | Subject Management                                                                                                    |                                                                                                    |                       |
|----------------------------------------------------------------------------------------------------|----------------------------------------------------------------------------------------------------|----------------------------------------------------------------------------------------------------|-----------------------|
| Protocol Items                                                                                                    | Submission Forms                                                                                                    | Outstanding Submission(s)                                                                                                    |                       |
| Application Informed Consent Contract Documents Grants.Gov Application Miscellaneous Study Correspondence Submissions History Study Notebook | <ul> <li>Adverse Event Form-Demo</li> <li>Contract Submission Form</li> <li>Demonstration - Form</li> <li>Drug Order Form</li> <li>Continuing Review Submission Form</li> <li>Grant Submission Form</li> <li>Initial Review Submission Form</li> <li>Principal Investigator Statement</li> <li>Protocol Deviation Form</li> </ul> | Track<br>Location         Ref<br>Number         Request Type           There are no outstanding submissions.         Image: Comparison of the submission of the submission of th | Process<br>Submission |

#### Return to Table of Contents

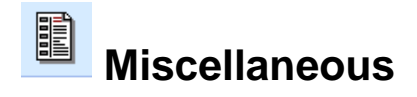

This is the area of the Submissions tab where a user is able to access the **Study Correspondence** and **Submissions History**.

| Miscellaneous                            |  |
|------------------------------------------|--|
| Study Correspondence Submissions History |  |

# **Study Correspondence**

This section is used for any correspondence between study personnel and the IRB related to the study.

To generate correspondence click on the **Add a New Correspondence** button. A user will be brought to a screen similar to the one shown below.

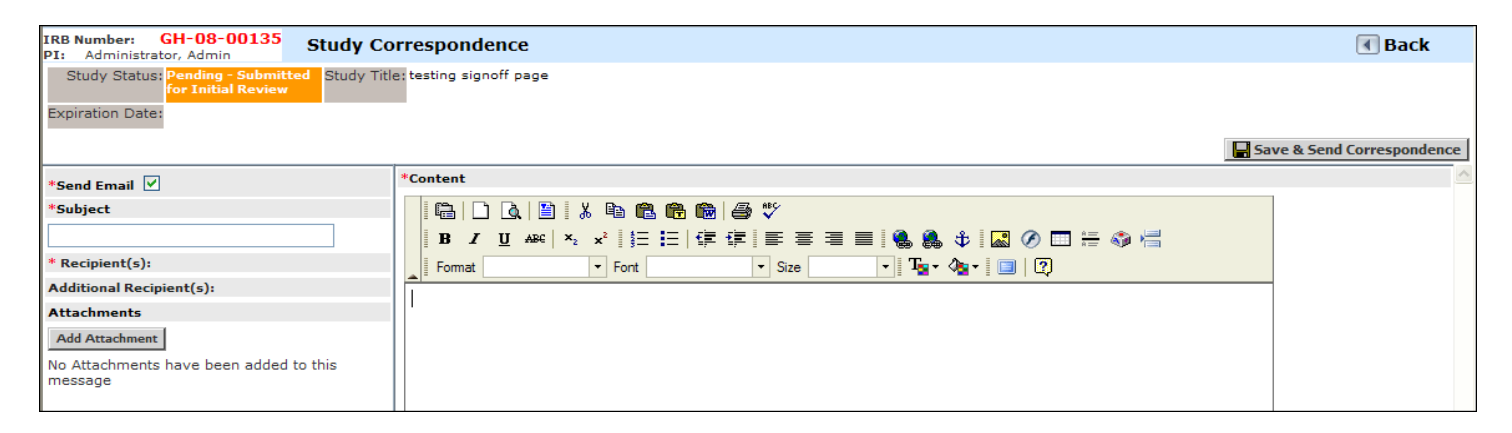

#### (Note: \*required field)

- Select the checkbox if you want an **Email** notification sent to the recipient(s). This checkbox is selected by default. If you do not want the correspondence to send as an email (i.e. because someone does not have an iRIS user account), make sure the checkbox is not selected.
- Enter a **Subject** for the correspondence.
- Assign **Recipients** to the correspondence.
- Add any Additional Recipients you would like a copy of the correspondence sent to.
- Add any Attachments you would like to include with the correspondence.
- Enter the **Content** in the text editor.

Once you have completed the correspondence click the **Save and Send Correspondence** button. If the Send Email checkbox is selected, an email will send to the recipients and will also be posted in their Unopened Correspondence. If the Send Email is not selected, the recipients will only have the correspondence in their Unopened Correspondence.

When correspondence has been added to this screen, others can post a reply by clicking the icon next to the **Post a Reply** to this Topic.

| IRB Numb<br>PI: Adm | er: GH                                                                     | -08-00134 Study Correspon | dence 🔳 Back                                                       |  |  |  |  |  |
|---------------------|----------------------------------------------------------------------------|---------------------------|--------------------------------------------------------------------|--|--|--|--|--|
| Study Study         | Study Status: Pending - Submitted<br>for Initial Review<br>xpiration Date: |                           |                                                                    |  |  |  |  |  |
| 5 result(s)         | found                                                                      |                           | 🕮 Add A New Correspondence 🛛 🗮 Delete Selected Correspondence      |  |  |  |  |  |
| 1st                 | View<br>Message                                                            | Author                    | Subject                                                            |  |  |  |  |  |
| <u>•</u> ]          | Post a Reply to this Topic                                                 |                           |                                                                    |  |  |  |  |  |
|                     | ф,                                                                         | Admin Administrator       | Posted: 10/03/2008 02:55 PM PDT                                    |  |  |  |  |  |
|                     |                                                                            |                           | New Study 05<br>Notification for System Submission Signoff Removal |  |  |  |  |  |

Return to Table of Contents

## **Submissions History**

This section can be viewed two ways:

**Submissions in Process-** This tab displays all of the submissions in process. From here a user can track the location of the submission, view the reference number, details of the submission, request type, review board, outcome letters, review process, meeting dates, and the date submitted.

| Stud<br>PI: | Study Number: who gets it? Submissions I Back                               |         |                   |                           |                                  |                            |                |                 | 🖪 Back                        |
|-------------|-----------------------------------------------------------------------------|---------|-------------------|---------------------------|----------------------------------|----------------------------|----------------|-----------------|-------------------------------|
| S<br>Exp    | Study Status: Pending - Submitted<br>for Initial Review<br>Expiration Date: |         |                   |                           |                                  |                            |                |                 |                               |
|             | Submissions in I                                                            | rocess  | Con               | npleted Submissions Sul   | bmissions Returned with Changes  |                            |                | é               | Printer Friendly              |
| Sut         | Submissions in Process                                                      |         |                   |                           |                                  |                            |                |                 |                               |
| Ħ           | Reference<br>Number                                                         | Details | Track<br>Location | Request Type              | Review Board                     | View<br>Outcome<br>Letters | Review Process | Meeting<br>Date | Z∣ Date<br>A♥ Submitted       |
| Ħ           | 000413                                                                      | ₫٧      |                   | Initial Review Submission | Institutional Review Board (IRB) |                            | Expedite       |                 | 02/13/2009<br>11:44:21 AM CST |

**Completed Submissions-** This tab displays all the completed submissions. From here a user can track the location of the submission, view the reference number, details of the submission, request type, review board, view outcome letters, review process, meeting dates, and the date submitted.

**Submissions Returned with Changes - There is a third tab that lists the Submissions that have been returned for corrections for that protocol.** 

Within all three tabs an icon appears under the Details, Track Location, and Request Type columns.

**Details** – Click this icon to view the forms and attachments within the submission and details about each one.

| Open | pen Type                      |   | Document Name                  | Version     | Date Submitted into Workflow |  |  |
|------|-------------------------------|---|--------------------------------|-------------|------------------------------|--|--|
| 9    | Submission Form               |   | Initial Review Submission Form | Version 1.0 | 08/27/2008<br>01:18 PM PDT   |  |  |
| Subr | Submission Attachments below: |   |                                |             |                              |  |  |
| 9    | Application                   |   | Study Application              | Version 1.0 | 08/27/2008<br>01:18 PM PDT   |  |  |
| 9    | Consent (English)             | Ŧ | test                           | Version 1.0 | 08/27/2008<br>01:18 PM PDT   |  |  |

Track Location- Click on this icon to view a step by step break down of the submission process.

| IRB Number:<br>PI: Administrat | IRB Number: GH-08-00135<br>PI: Administrator, Admin |                                                    |   |                                                                              | 🖪 Back |
|--------------------------------|-----------------------------------------------------|----------------------------------------------------|---|------------------------------------------------------------------------------|--------|
| Status                         | View Details                                        | Date Received / Date Completed                     | Ŧ | Event Description                                                            |        |
| 💋<br>In Process                |                                                     | 10/03/2008 03:14 PM PDT                            | Ħ | Institutional Review Board (IRB) received the submission                     |        |
| ✓ <sup>™</sup><br>Completed    |                                                     | 10/03/2008 03:14 PM PDT<br>10/03/2008 03:14 PM PDT | Ŧ | All study personnel have been verified with up to date IRB training records. |        |
| Completed                      | Routing Signoff                                     | 10/03/2008 03:13 PM PDT<br>10/03/2008 03:13 PM PDT | Ħ | Admin Administrator as Principal Investigator review and apply signoff       |        |
| ✓<br>Completed                 | Routing<br>Assignment List                          | 10/03/2008 03:13 PM PDT<br>10/03/2008 03:14 PM PDT | Ħ | Assign Department Personnel for Signoff                                      |        |
| ✓<br>Completed                 |                                                     | 10/03/2008 03:08 PM PDT<br>10/03/2008 03:13 PM PDT | Ħ | Initial Review Submission Form is waiting to be submitted                    |        |

Request Type- Click on this icon to view the submission form.

## **Study Notebook**

The Notebook feature is available in Study Management under the Miscellaneous group of links found in the Submission tab:

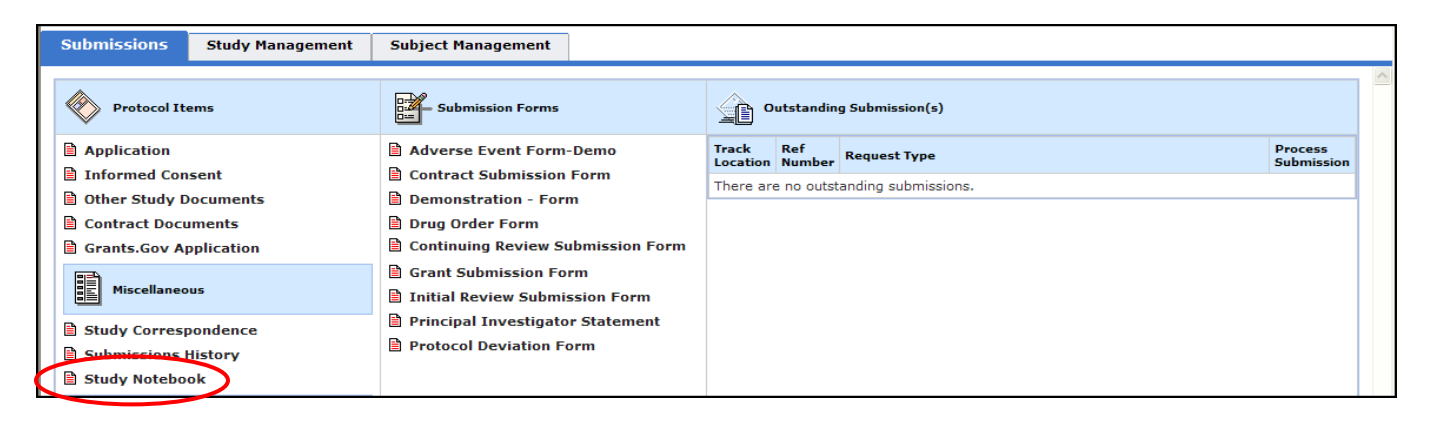

The study notebook can be used to record notes about the study. These notes can either be sent within a correspondence email, or simply stored as a note.

| Study Notebook               | 🔳 Back                                              |  |  |  |  |  |
|------------------------------|-----------------------------------------------------|--|--|--|--|--|
| Study Title: Add a new study |                                                     |  |  |  |  |  |
|                              |                                                     |  |  |  |  |  |
|                              | 🕮 Add a New Note                                    |  |  |  |  |  |
|                              |                                                     |  |  |  |  |  |
| Subject                      | Occurrence Date                                     |  |  |  |  |  |
| No notes have been entered.  |                                                     |  |  |  |  |  |
|                              | Study Notebook Study Title: Add a new study Subject |  |  |  |  |  |

To add a note, click the **Add a New Note** button. This will bring you to a screen similar to the one shown below:

| IRB Number: GH-08-00134<br>PI: Administrator, Admin | otebook                                                   | 🖪 Back    |
|-----------------------------------------------------|-----------------------------------------------------------|-----------|
| Study Status: Open Study Tit<br>Expiration Date:    | e: Add a new study                                        |           |
|                                                     |                                                           | Save Note |
| *Subject                                            | *Content                                                  | <u>^</u>  |
|                                                     |                                                           |           |
| *Occurrence Date                                    | B 7 II A82 × 2° 1 = = 1 = 1 = 2 = = ■ ● ● ● 1 ■ 0 = = 0 = |           |
| 07/15/2009                                          | Format  Font Size                                         |           |
| *Use Correspondence with this Note?                 |                                                           |           |
| ⊖Yes ⊙No                                            |                                                           |           |

Specify the Subject of the note, the occurrence date, and the Content. If this is simply a note, then do not choose **Yes** to use correspondence with this note. Rather, simply save the note. To edit the note click the **Edit** icon. To delete a note, select the checkbox next to the desired note and click the **Delete Selected Note(s)** button.

| IRB Number: GH-08-00134<br>PI: Administrator, Admin | Study Notebook               |         |                  | 🔳 Back                |
|-----------------------------------------------------|------------------------------|---------|------------------|-----------------------|
| Study Status: Open                                  | Study Title: Add a new study |         |                  |                       |
| Expiration Date:                                    |                              |         |                  |                       |
|                                                     |                              |         | 🚟 Add a New Note | Delete Selected Notes |
| 1 result(s)                                         |                              |         |                  |                       |
| Edit                                                |                              | Subject |                  | Occurrence<br>Date    |
| 🗆 🖶 Note                                            |                              |         |                  | 07/15/2009            |

However, to use the note within a correspondence and/or send it via an email, then select **Yes** to the **Use Correspondence with this Note?** 

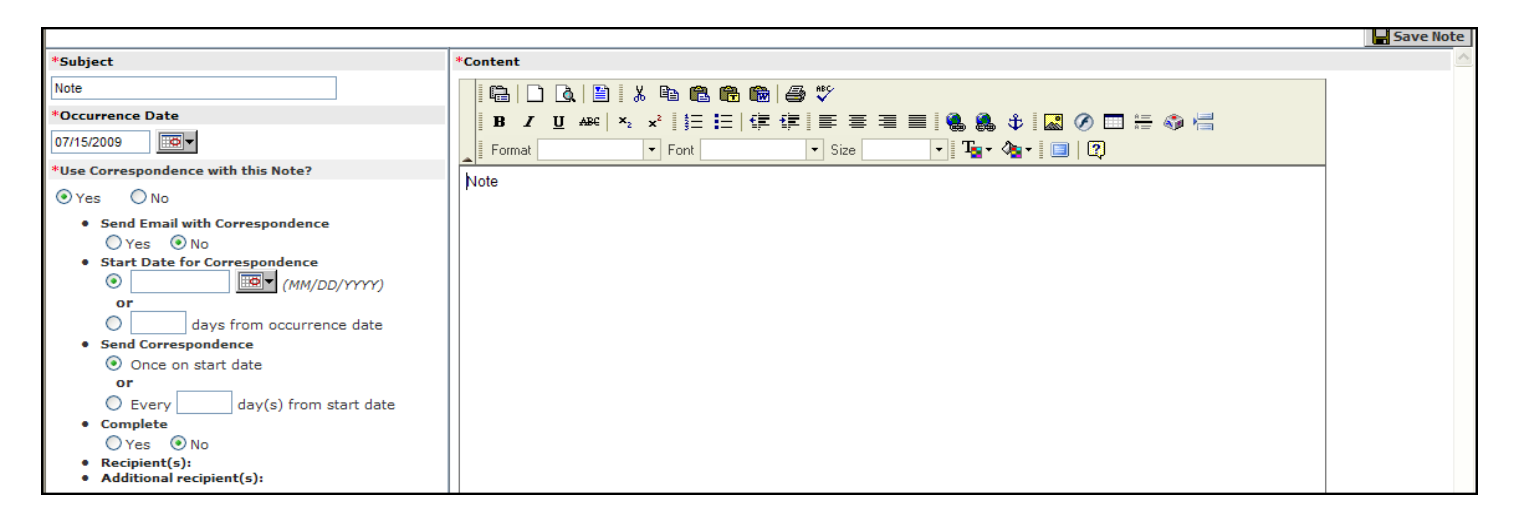

Notice a number of options allow you to configure the correspondence setup of the note. An email can be sent with the correspondence. Specify the start date of the correspondence or the number of days that the correspondence will be posted from the occurrence date specified above. The correspondence can be sent once on the start date, or every 'x' number of days from the start date. Mark the Note as Complete in order to post the correspondence and mark the recipients and additional recipients of the correspondence (and email if one is being sent).

Return to Table of Contents

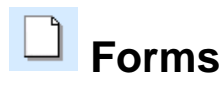

This lists any review board or Submission Forms available for the study. These forms are typically filled out while completing the parent form but can be accessed here as well. Click on a link to open a particular form. The screenshots below are examples of what your forms may look like. However, these forms are designed within the Forms Designer according to your institutions needs.

| Forms                                              |                                                                                                    |                                                      |                                         |  |  |  |
|----------------------------------------------------|----------------------------------------------------------------------------------------------------|------------------------------------------------------|-----------------------------------------|--|--|--|
| 🖹 FDA 1572                                         |                                                                                                    |                                                      |                                         |  |  |  |
| 🖻 Demo Sub Form                                    |                                                                                                    |                                                      |                                         |  |  |  |
| IRB Number: 044<br>PI: Investigator, Principal, MD | FDA 1572                                                                                                    |                                                      | 🔳 Back                                  |  |  |  |
|                                                    |                                                                                                    | 🗒 Printer Friendly 🛛 🕅 Refresh Constant Fields       | F Save and Continue to the Next Section |  |  |  |
| Section view of the Form                           | Entire view of the Form                                                                                                    |                                                      |                                         |  |  |  |
| 1.0                                                | 1.0       Department of Health and Human Sevices         Public Health Service         Food and Drug Administation         Statement of Investigator         (title 21, Code of Federal Regulations (CFR) Part 312) |                                                      |                                         |  |  |  |
| 1.1 Test                                           |                                                                                                    |                                                      |                                         |  |  |  |
| Please type here.                                  |                                                                                                    |                                                      |                                         |  |  |  |
| 1.2 Name and address of In                         | nvestigator:                                                                                                    |                                                      |                                         |  |  |  |
| Principal Investigator, MD                         |                                                                                                    |                                                      |                                         |  |  |  |
| 1.3 Education, training, and<br>investigation.     | d experience that qualifies the invest                                                                                                    | igator as an expert in the clinical investigation of | the drug for the use under              |  |  |  |

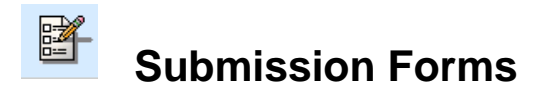

This is the area of the Submissions tab where a user can access submission forms. The names and types of forms that display in this area are configured by your institution. Some examples of a form that might appear in this section would be: Continuing Review Submission Form, Initial Review Submission Form or a Contract Submission Form. A user would complete and submit these forms as needed/ required by the review board.

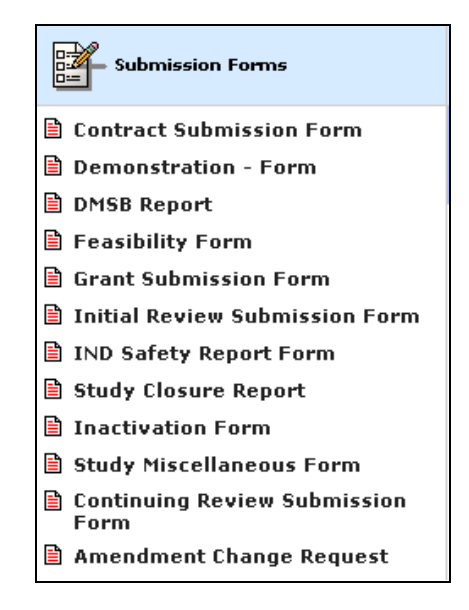

When viewing the list of forms for any particular type of form within study management, there is a button called Export to Excel. When a form is selected and this option is selected, the user will be given the option of simply downloading the form to an excel sheet or of customizing their excel sheet by excluding certain unneeded columns. When the form is downloaded to an excel sheet, then the excel sheet will consist of a simple excel sheet where the first row designates every data value within each column using the Column Names assigned to each data value in Form's Designer. Then the next row contains any input from the user within the form corresponding to each data value.

If the user chooses to customize the excel sheet, then they will actually be brought to the iRIS Report Builder Export Utility Screen. The basics you need to know to customize your report is simply to know the Column Names of the fields that you don't want to include in your report; check the box next to those names and click Remove Field from Form. If needed fields are removed and need to be restored, click Retrieve Query Fields. When the excel sheet is customized as desired, click the Excel File Exportion button.

| iRIS Report Builder - Export Utility |                                                           |                                                        |                                                          |                  |  |  |  |  |  |
|--------------------------------------|-----------------------------------------------------------|--------------------------------------------------------|----------------------------------------------------------|------------------|--|--|--|--|--|
|                                      |                                                           |                                                        |                                                          |                  |  |  |  |  |  |
| Operation<br>Status                  | The below SQL/Jasper Code has been successfully executed. |                                                        |                                                          |                  |  |  |  |  |  |
| SQL Code<br>Name                     | @iRIS_Report_Builder_Export_42661159                      | U Retrie                                               | U Retrieve Query Fields                                  |                  |  |  |  |  |  |
|                                      | SELECT * FROM GEN_STUDY_UPDAT                             | ELECT * FROM GEN_STUDY_UPDATE WHERE ID IN (-1 , 4965 ) |                                                          |                  |  |  |  |  |  |
| SQL Source                           |                                                           | + Add (                                                | Add Query to Analyzer  Remove Field from Form  Structure |                  |  |  |  |  |  |
| Code                                 |                                                           | - Remo                                                 |                                                          |                  |  |  |  |  |  |
|                                      |                                                           |                                                        | × Exce                                                   | I file Exportion |  |  |  |  |  |
|                                      |                                                           |                                                        |                                                          | 1 Row(s) Count   |  |  |  |  |  |
| I                                    | Field Name                                                | Field Table (Ontional)                                 | Field Type                                               | Field Validation |  |  |  |  |  |
|                                      | id                                                        | (No spaces)                                            | class java.lang.Integer                                  | ✓ VALID          |  |  |  |  |  |
|                                      | sys irb number                                            | (No spaces)                                            | class java.lang.String                                   | ✓ VALID          |  |  |  |  |  |
|                                      | svs study number                                          | (No spaces)                                            | class java.lang.String                                   | VALID            |  |  |  |  |  |
|                                      | date modify                                               | (No spaces)                                            | class java.sgl.Timestamp                                 | VALID            |  |  |  |  |  |
|                                      | svs study title                                           | (No spaces)                                            | class java lang String                                   | VALID            |  |  |  |  |  |
|                                      | sve principal investigator                                |                                                        | class java lang String                                   | VALID            |  |  |  |  |  |
|                                      | ave additional coordinators                               | (No spaces)                                            |                                                          | VALID            |  |  |  |  |  |
|                                      | sys_additional_coordinators                               | (No spaces)                                            | class java.idng.String                                   | VALID            |  |  |  |  |  |
|                                      | inclusion_other                                           | (No spaces)                                            | class java.lang.String                                   | ✓ VALID          |  |  |  |  |  |
|                                      | description                                               | (No spaces)                                            | class java.lang.String                                   | ✓ VALID          |  |  |  |  |  |
|                                      | scope_obj_change_yn                                       | (No spaces)                                            | class java.lang.String                                   | ✓ VALID          |  |  |  |  |  |

Once a submission form has been completed and is ready to be submitted to the review board it will appear in the Outstanding Submission(s) section of the Submissions tab. (See below)

| Study Number: 123-456 Submissions                                               |                                                                                  |                                                                                                    |                                   |               |                                                                                         |                       |  |  |  |
|---------------------------------------------------------------------------------|----------------------------------------------------------------------------------|----------------------------------------------------------------------------------------------------|-----------------------------------|---------------|-----------------------------------------------------------------------------------------|-----------------------|--|--|--|
| Study Status: Pending - Submitted<br>for Initial Review Study Title: Test Study |                                                                                  |                                                                                                    |                                   |               |                                                                                         |                       |  |  |  |
| t                                                                               | Submissions Study Manage                                                         | ment Subject Management                                                                                                |                                   |               |                                                                                         |                       |  |  |  |
|                                                                                 | Protocol Items                                                                   | Submission Forms                                                                                                    | Outstanding Submission(s)         |               |                                                                                         |                       |  |  |  |
|                                                                                 | Application                                                                      | Contract Submission Form                                                                                               | Track<br>Location                 | Ref<br>Number | Request Type                                                                            | Process<br>Submission |  |  |  |
|                                                                                 | Informed Consent Other study documents Contract documents Grants Gov Application | <ul> <li>Demonstration - Form</li> <li>DMSB Report</li> <li>Feasibility Form</li> <li>Grant Submission Form</li> </ul> | Education<br>validation<br>failed | 000304        | Click on the hyperlink to edit/view the submission.<br>B Initial Review Submission Form | retract<br>submission |  |  |  |
|                                                                                 | E drancstaot application                                                         |                                                                                                    |                                   |               |                                                                                         |                       |  |  |  |

#### Return to Table of Contents

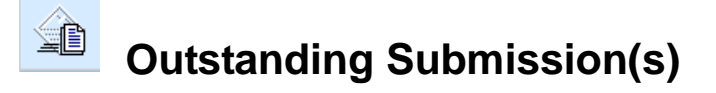

This is the area of the Submissions tab where a user can view any **Outstanding Submissions**. Within Outstanding Submissions a user is able to the Track Location, view the Reference Number, Request Type, and Process the Submission.

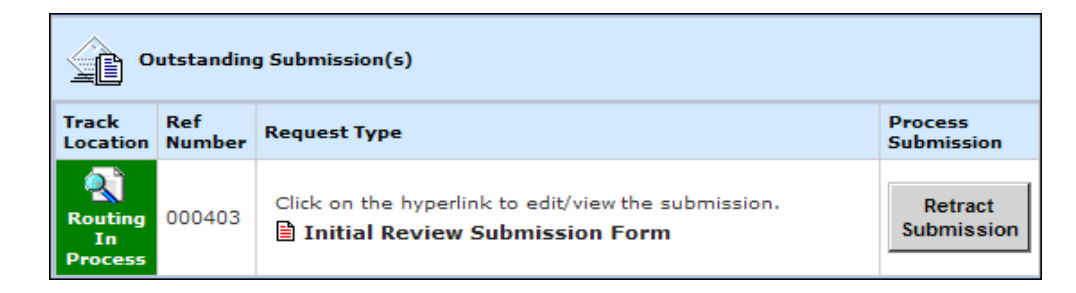

**Track Location-** This column displays information on the current routing status of the submission. If the background color for this column is green, the routing is processing without errors. If the background is red, the routing has been stopped. This is usually due to lack of necessary education and/ or training. Click on the Track Location icon to open the submission tracking page. This screen will give you a step-by-step break down of the submission to date.

**Ref Number-** A number automatically assigned to each submission once it has been submitted. This reference number will carry over to the review board as well.

**Request Type-** Lists the type of submission that is outstanding. Click on the link to open and view the form.

**Process Submission-** This will display a button that will read: **Send Submission** if the submission is ready to be sent or **Retract Submission** if the submission has been sent to a review board and needs to be retracted for changes. Once a submission is processed on the review board you will no longer be able to retract it.

Once a user clicks on the Track Location icon they will be brought to a Submission Tracking screen similar to the one shown in the screenshot below. The columns in the table will display specifics about the submission tracking.

**Status-** Displays the status of each process the submission has been through (i.e. Stopped, Completed and In Process) with the most recent process near the top.

**View Details-** Displays any pending and completed signoffs. A user can click on the icon in this column to view the signatures and any comments that may be attached with them.

Date Received- The date each submission process started.

Date Completed- The date each process was completed.

**Event Description-** Gives a detailed description of each process of the submission. Click on the + icon to view the specific details about the event.

| Alias: VT 01<br>PI: Workflow - Submission Tracking |                            |                                                    | king |                                                           | 🖪 Back |
|----------------------------------------------------|----------------------------|----------------------------------------------------|------|-----------------------------------------------------------|--------|
| Status                                             | View Details               | Date Received / Date Completed                     | Œ    | Event Description                                         |        |
| 💰<br>In Process                                    |                            | 08/25/2008 01:50 PM PDT                            | Ħ    | Submission rejected                                       |        |
| 👔<br>In Process                                    | Routing Signoff            | 08/25/2008 01:49 PM PDT                            | Ŧ    | , PH.D as Co-Investigator review and apply signoff        |        |
| 👔<br>In Process                                    | Routing Signoff            | 08/25/2008 01:49 PM PDT                            | Ŧ    | , PH.D as Principal Investigator review and apply signoff |        |
| A<br>Stopped                                       | Routing Signoff            | 08/25/2008 01:49 PM PDT<br>08/25/2008 01:50 PM PDT | Ŧ    | Administrator as Co-Investigator review and apply signoff |        |
| A<br>Stopped                                       | Routing<br>Assignment List | 08/25/2008 01:49 PM PDT<br>08/25/2008 01:50 PM PDT | Ŧ    | Assign Department Personnel for Signoff                   |        |
| ✓ <sup>™</sup><br>Completed                        |                            | 08/22/2008 08:32 AM PDT<br>08/25/2008 01:49 PM PDT | Ŧ    | Initial Review Submission Form is waiting to be submitted |        |